## Web端如何在工资界面给船员增加补贴(文档)

用户登录互海通Web端,依次点击进入"船员费用→船员工资→月度薪酬表"界面,点击"薪资明细 汇总",进入薪资明细汇总界面,点击目标船员所在行右侧的"编辑",跳转至编辑界面,在该界 面,点击"新增补贴",跳出新增补贴弹窗,填写金额、补贴理由,选择发生时间,也可上传附件, 最后点击"确定"即可。

| 3      | 沿员费用  | ~ _              | 月度薪资表      | 审批历史 薪                      | 资设置               |      |          |                |        |            |        |            |            |         |    |            |             |        |
|--------|-------|------------------|------------|-----------------------------|-------------------|------|----------|----------------|--------|------------|--------|------------|------------|---------|----|------------|-------------|--------|
|        | 船员合同  |                  | 薪資明细汇总     | 2、点击"薪资                     | 资明细汇总"            |      |          |                |        |            |        |            |            |         |    | 2024 🗸     | 上半年 🔽 下半年 🎞 | E devi |
|        | 船员保障  | ~ 1 <sup>#</sup> | ŧ          | 船舶 ▼                        | 七月<br>全部 ▼        |      | 八月<br>全音 | β <del>-</del> |        | 九月<br>全部 ▼ |        | 十月<br>全部 ▼ |            | 十一月     | •  | 十二月<br>全部・ | 3<br>-      |        |
|        | 月度薪资表 | 1                | 1 ;        | 岸基                          | 用表                |      | 审批       | 审批通过           |        | 审批通过 待     |        | 待制作        | 待制作    待提交 |         |    | 待制作        |             |        |
|        | 审批历史  | 2                | 依次总击进<br>2 | ·八 月度新负衣<br><sub>互海1号</sub> | <b>齐田</b><br>审批通过 |      | 审批       | ĿΦ             |        | 审批通过       |        | 审批中        |            | 待提交     | 5  | 待制作        | E           |        |
| ~      | 薪资设置  | 3                | 3          | 互海2号                        | 无                 |      | 待制       | 川作             |        | 审批中        |        | 待制作        |            | 待制作     |    | 待制作        | E           |        |
| 薪资明细汇总 |       |                  |            |                             |                   |      |          |                | •      | 3          |        |            |            |         |    |            |             |        |
| 新埠     | 按船员维护 | 度导出 按排           | 船舶维度导出     |                             |                   |      |          |                |        |            |        |            |            | 2024-11 |    | 船员姓名       | 接索 重置       |        |
| #      | 姓名    | 船舶 ▼             | 职位 🔻       | 船员类别 🔻                      | 计薪天数              | 币种 ▼ | 基本工资     | 航次奖            | 扫舱费    | 月度奖        | 洗舱费    | 劳务费        | 其他费用       | 补贴      | 扣款 | 薪资总计⑦      | 操作          |        |
| 1      | 常小军 ① | 互海1号             | _==]       |                             | 30                | CNY  | 7000     | 1000.00        | 500.00 | 100.00     | 500.00 | 200.00     | 0.00       |         |    | 9,300.00   | 历史记录 编辑 删除  |        |
| 2      | 刘金祥 ① | 互海1号             | 大管轮        |                             | 30                | CNY  | 8500     | 1000.00        | 500.00 | 100.00     | 500.00 | 200.00     | 0.00       |         |    | 10,800.00  | 历史记录 编辑 删除  |        |
| 3      | 刘立强 ① | 互海1号             | 三管轮        |                             | 30                | CNY  | 8000     | 1000.00        | 500.00 | 100.00     | 500.00 | 200.00     | 0.00       |         |    | 10,300.00  | 历史记录编辑删除    |        |
|        |       |                  |            |                             |                   |      |          |                |        |            |        |            |            |         |    | 2          | ◆           |        |

|                                        | <del>空后1</del> 钟家卜瓜上 | 编辑船员工资            | 8               |
|----------------------------------------|----------------------|-------------------|-----------------|
| <b>姓名:</b> 刘立强                         | 7月7日下175日            | 身份ID: *******     |                 |
| 工资详情                                   | <b>金额*</b><br>请填写    |                   |                 |
| <b>船舶:</b> 互海1号 <b>职位: 三管轮 在船天数:</b> 3 | 0 发生时间               |                   |                 |
| 基本工资*                                  | 2024-12-24           | 航次奖               |                 |
| 8000                                   | 补贴理由                 |                   |                 |
| 扫舱费                                    |                      | 月度奖               |                 |
| 500                                    |                      | 100               |                 |
| 洗舱费                                    | 上生                   | 劳务费               |                 |
| 500                                    |                      | 200               |                 |
| 其他费用                                   |                      |                   |                 |
| 0                                      | 确定取消                 | ← 5 埴写相关信自 (帯* 必埴 | ) 上传财供后 卢圭 "确完" |
| 4、点击"新增补贴"<br>应发补贴: 0 新增补贴             |                      |                   |                 |
| # 补贴金额 *                               | 发生日期                 | 补贴理由              | 操作              |
|                                        |                      |                   |                 |